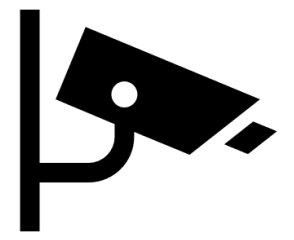

# 高清网络摄像机 「**产品装维手册**」

# 声明

非常感谢您购买我司产品,如果您有什么疑问或需要请随时联系我们。

本手册可能包含技术上不准确的地方、或与产品功能及操作不相符的地方或印刷错误。我司将 根据产品功能的增强而更新本手册的内容,并将定期改进或更新本手册中描述的产品或程序。 更新的内容将会在本手册的新版本中加入,恕不另行通知。

为了使购买此产品的用户能够轻松掌握使用方法,特制作该产品装维使用说明书,供其参考, 在使用前,请仔细阅读本使用说明书。

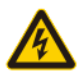

您可通过浏览器控制网络摄像机,并设置网络摄像机参数、智能功能、音视频参数、图像参数等,具体功能参数请以实际设备为准。

# 1. 应用场景

本产品适用于区域布控、周界警戒、视频监控、雪亮工程、美丽乡村等安防类场景,产品体积小巧,精美外观设计,便于使用到各种场景中,如:学校、医院、商业综合体、工业园区、社区、工地、写字楼、乡村道路场景。

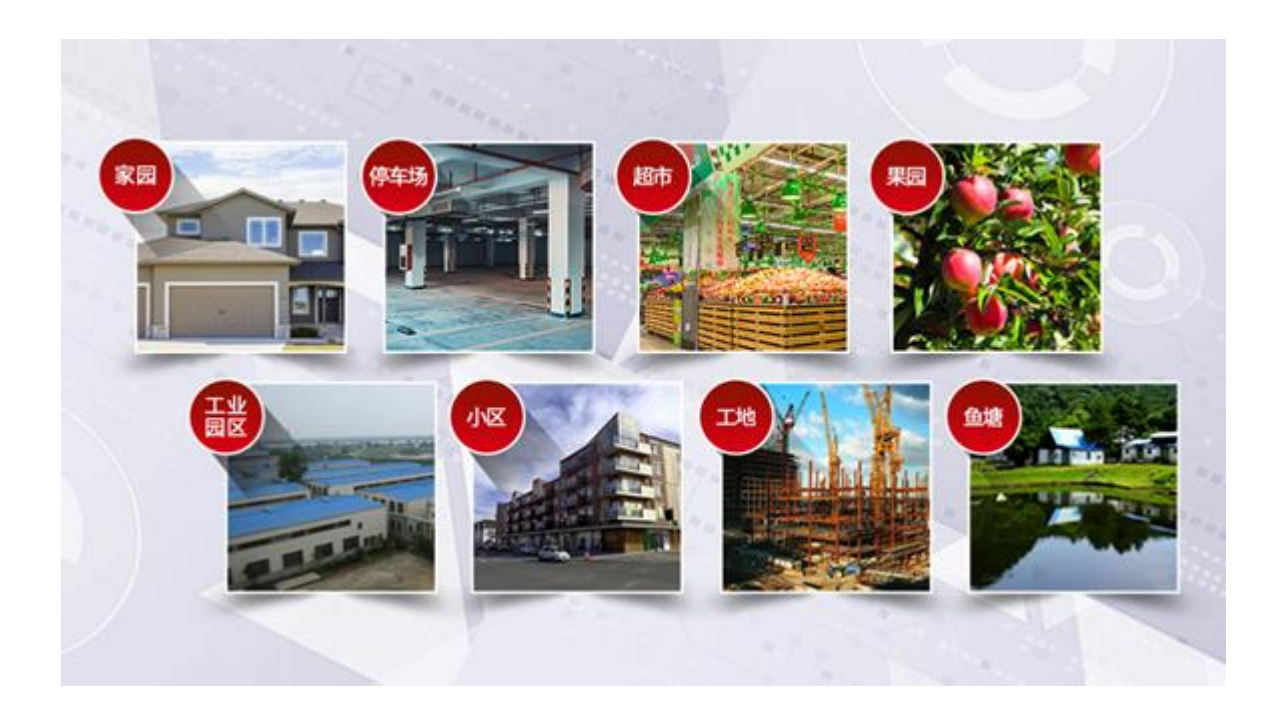

# 1.1 产品安装

## 安装点位要求

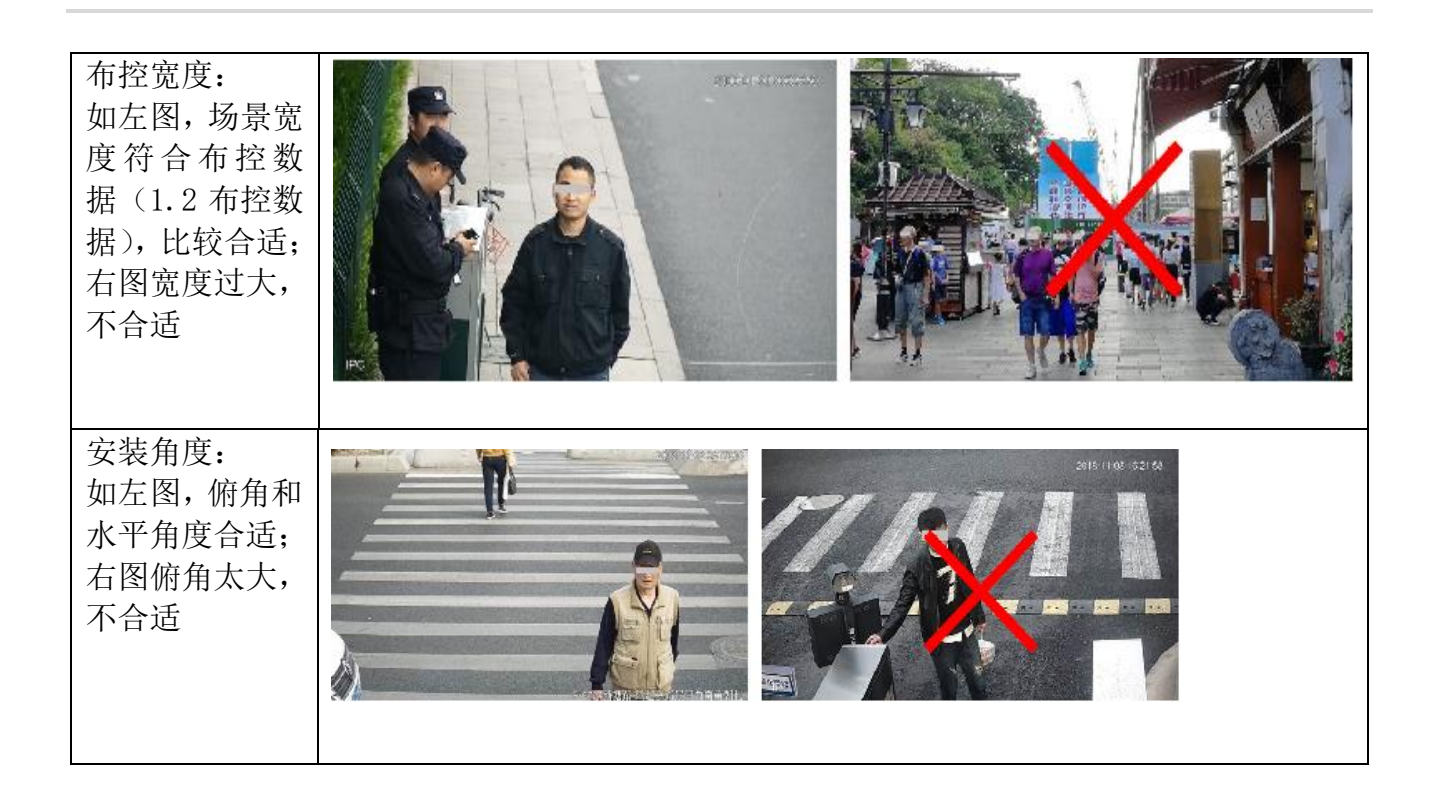

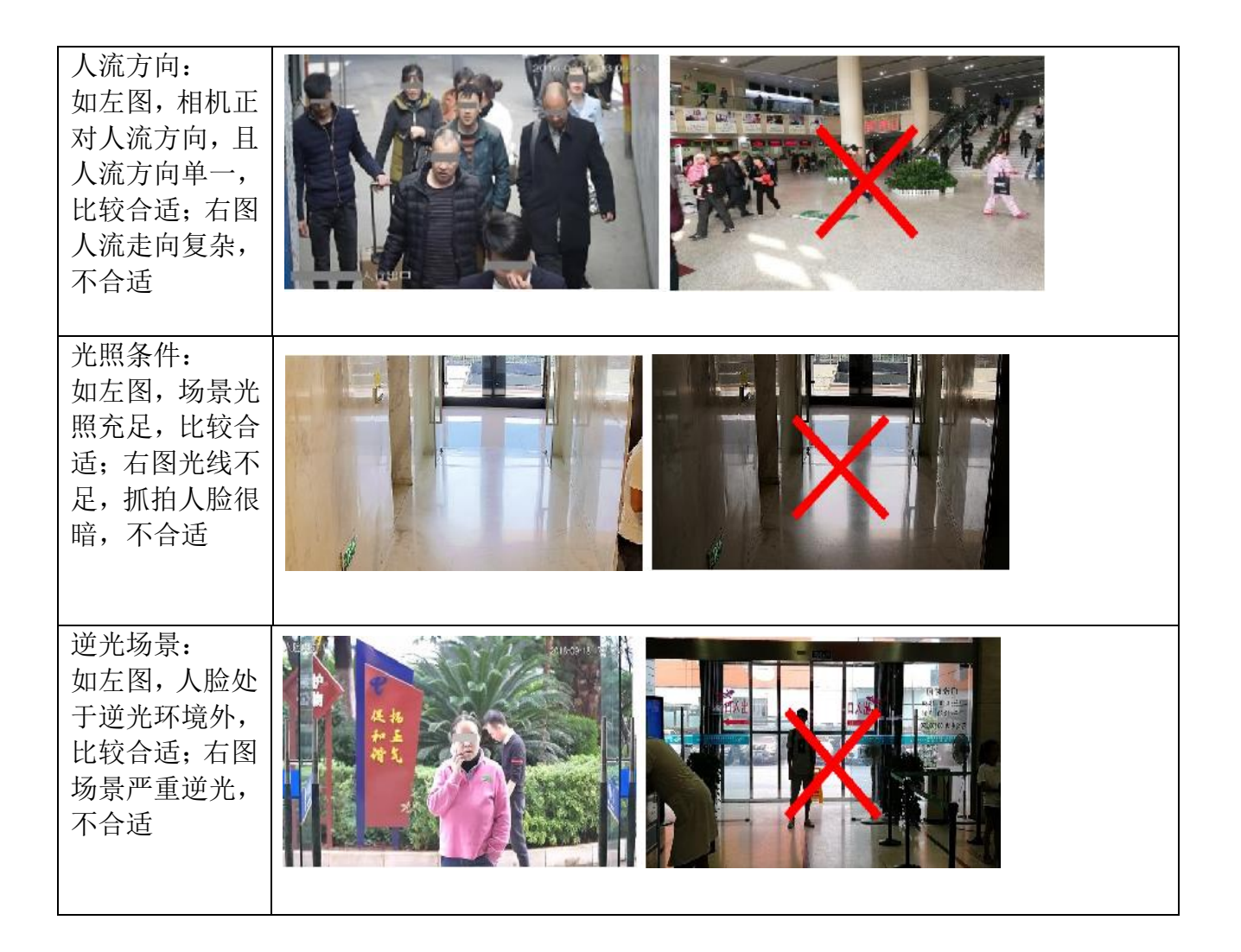

# 1.2 推荐场景

| 室内外出入口  |  |
|---------|--|
| 室内外人行通道 |  |

| 室内外闸机 |  |
|-------|--|

# 1.3 安装方式

- 1. 准备两根网线,并确保设备使用的网络正常。
- 2. 将一根网线插入电源 POE 口盒设备网口,将另一根网线插入电源 LAN 口和路由器,等待设备开机。

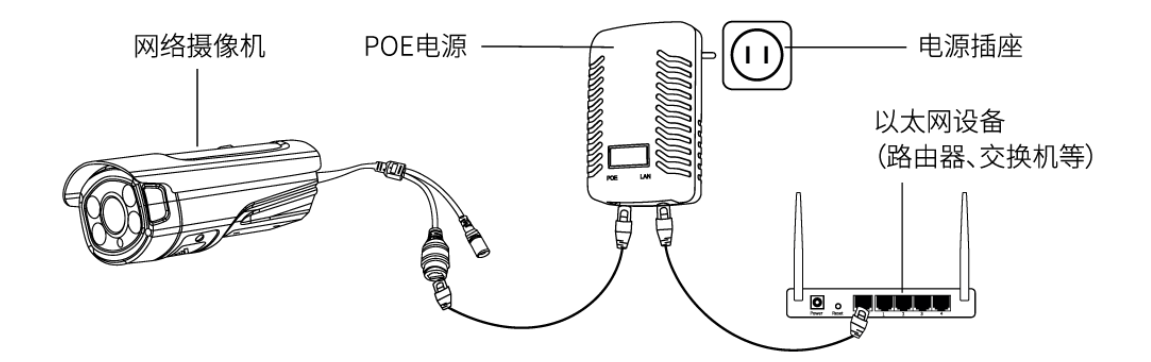

本产品可安装在墙面上上墙,参考下图示意,请将摄像机固定在支架上,安装后根据实际性需求调整支架角度。

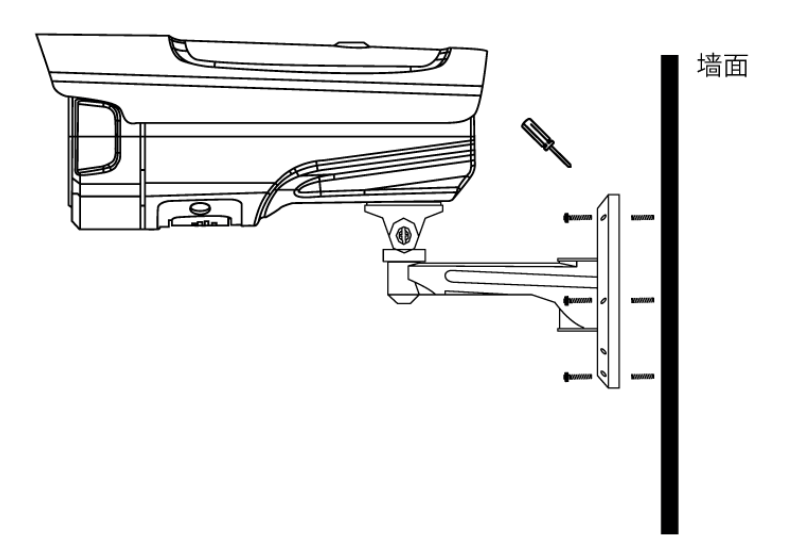

安装网口防水套(可选)

在使用摄像机时,安装配套的网口防水套可防止网线进水,请根据需求进行安装。

步骤1 将网线依次穿过紧固螺帽及防水套主体。

步骤2 将防水胶圈套入防水套主体和紧固螺帽之间的网线上。

步骤3将0型胶圈套入网口,将网线插入网口。

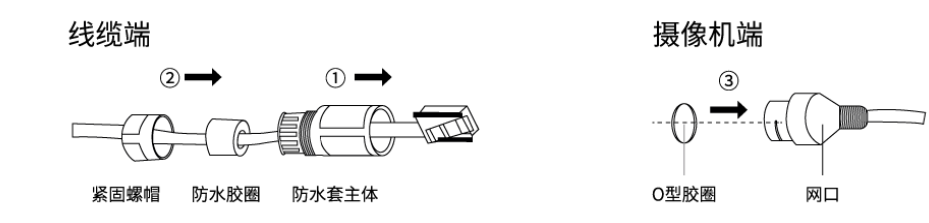

步骤 4 对齐网口的缺口和防水套主体的卡扣,将防水套主体套如网口端,并顺时针拧紧。

步骤 5 将防水胶圈塞入防水帽主体内

步骤 6 顺时针旋转紧固螺帽,压紧防水胶圈

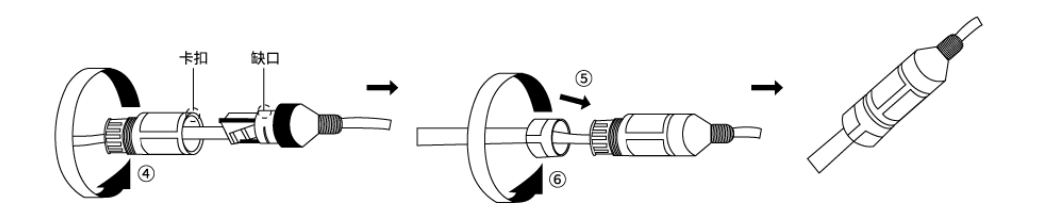

# 1.4 步骤概述

# 1.5 设备配置流程

## 请根据实际需要参考配置流程完成配置

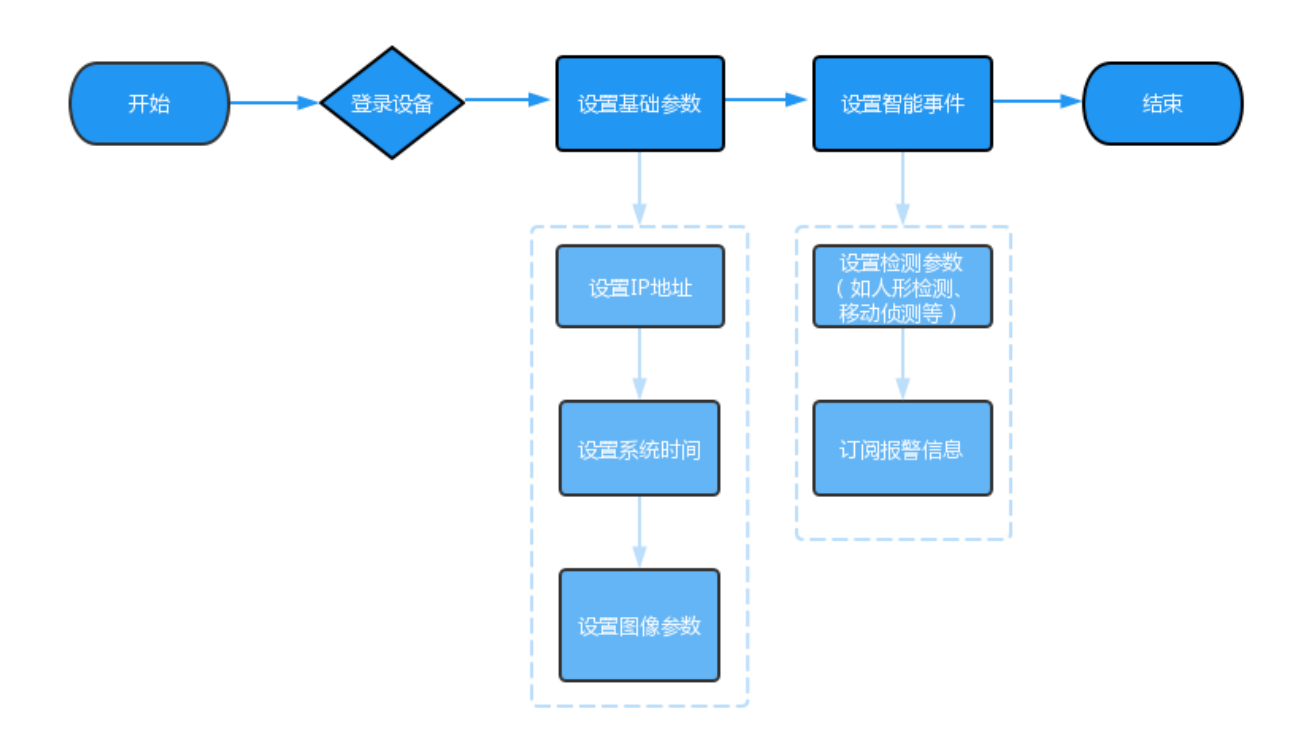

# 2. 配置使用说明

打开 IE 浏览器 输入默认 IP 192.168.1.66 按提示下载内置网页插件,安装下载好的插件,才能进入登录界面。

|   | P IP Camera | × +                  |                     |    |               |     |   | - 0 | ×  |
|---|-------------|----------------------|---------------------|----|---------------|-----|---|-----|----|
| ÷ | → C         | ▲ 不安全   192.168.1.66 |                     | A» | að t <b>o</b> | £_≡ | œ | F 📢 | )  |
|   |             |                      |                     |    |               |     |   | 选   | 圣兼 |
|   |             |                      |                     |    |               |     |   | 容   | 生  |
|   |             |                      |                     |    |               |     |   |     |    |
|   |             |                      |                     |    |               |     |   |     |    |
|   |             |                      |                     |    |               |     |   |     |    |
|   |             |                      |                     |    |               |     |   |     |    |
|   |             |                      |                     |    |               |     |   |     |    |
|   |             |                      |                     |    |               |     |   |     |    |
|   |             |                      |                     |    |               |     |   |     |    |
|   |             |                      | 清点击此处下载插件,安装时请关闭浏览器 |    |               |     |   |     |    |
|   |             |                      |                     |    |               |     |   |     |    |
|   |             |                      |                     |    |               |     |   |     |    |
|   |             |                      |                     |    |               |     |   |     |    |
|   |             |                      |                     |    |               |     |   |     |    |
|   |             |                      |                     |    |               |     |   |     |    |
|   |             |                      |                     |    |               |     |   |     |    |
|   |             |                      |                     |    |               |     |   |     |    |
|   |             |                      |                     |    |               |     |   |     |    |
|   |             |                      |                     |    |               |     |   |     |    |

# 下载安装完成,重新以管理员权限打开 IE 浏览器 输入用户名 admin 密码为空 点击登录按钮

|              | 🖉 IP Camera     |          |    | ×  | +            |     |    |   |    |   |   |       |     |    |    |    |   |     | -          | 0          | ×        |
|--------------|-----------------|----------|----|----|--------------|-----|----|---|----|---|---|-------|-----|----|----|----|---|-----|------------|------------|----------|
| $\leftarrow$ | $\rightarrow$ C | Ø        | ▲不 | 安全 | 192.168.1.66 |     |    |   |    |   |   |       |     | аљ | ίô | ť≣ | Ē | ⊥́⊾ | 5          | <b>(</b> ) |          |
| 你<br>正       | 在 Microsof      | t Edge 👎 | 打开 |    |              |     |    |   |    |   |   |       |     |    |    |    |   |     | <u>了解更</u> | 多信息        | $\times$ |
| 傳            |                 |          |    |    |              |     |    |   |    |   |   |       |     |    |    |    |   |     |            |            |          |
|              |                 |          |    |    |              |     |    |   |    |   |   |       |     |    |    |    |   |     |            |            |          |
|              |                 |          |    |    |              |     |    |   |    |   |   |       |     |    |    |    |   |     |            |            |          |
|              |                 |          |    |    |              |     |    |   |    |   |   |       |     |    |    |    |   |     |            |            |          |
|              |                 |          |    |    |              |     |    |   |    |   |   |       |     |    |    |    |   |     |            |            |          |
|              |                 |          |    |    |              |     |    |   |    |   |   |       |     |    |    |    |   |     |            |            |          |
|              |                 |          |    |    |              | 用户名 | 3  |   |    |   |   |       |     |    |    |    |   |     |            |            |          |
|              |                 |          |    |    |              | 4   |    |   |    |   | - | ▶ adm | in  |    |    |    |   |     |            |            |          |
|              |                 |          |    |    |              | 密码  |    |   |    |   |   |       |     |    |    |    |   |     |            |            |          |
|              |                 |          |    |    |              |     |    |   |    | ø |   | →密石   | 马为空 |    |    |    |   |     |            |            |          |
|              |                 |          |    |    |              |     |    |   |    |   |   |       |     |    |    |    |   |     |            |            |          |
|              |                 |          |    |    |              |     |    | - |    |   |   |       |     |    |    |    |   |     |            |            |          |
|              |                 |          |    |    |              |     | 登录 |   | 重置 |   |   |       |     |    |    |    |   |     |            |            |          |
|              |                 |          |    |    |              |     |    |   |    |   |   |       |     |    |    |    |   |     |            |            |          |
|              |                 |          |    |    |              |     |    |   |    |   |   |       |     |    |    |    |   |     |            |            |          |
|              |                 |          |    |    |              |     |    |   |    |   |   |       |     |    |    |    |   |     |            |            |          |
|              |                 |          |    |    |              |     |    |   |    |   |   |       |     |    |    |    |   |     |            |            |          |
|              |                 |          |    |    |              |     |    |   |    |   |   |       |     |    |    |    |   |     |            |            |          |

# 3. 功能使用

登录成功以后,进入预览界面。可以在此界面设备列表中进行主码流、辅码流的选择。云台管 理是针对带有云台功能的设备,用于调节云台转动的功能以及对摄像头变焦、变倍、光圈大小 的调节,还可以调节云台的转动路径。在此页面还可以进行抓图、录像、声音、全屏预览、人 脸识别抓拍、图像参数的设置,预览视频流左上角可显示设备 GPS 定位信息。

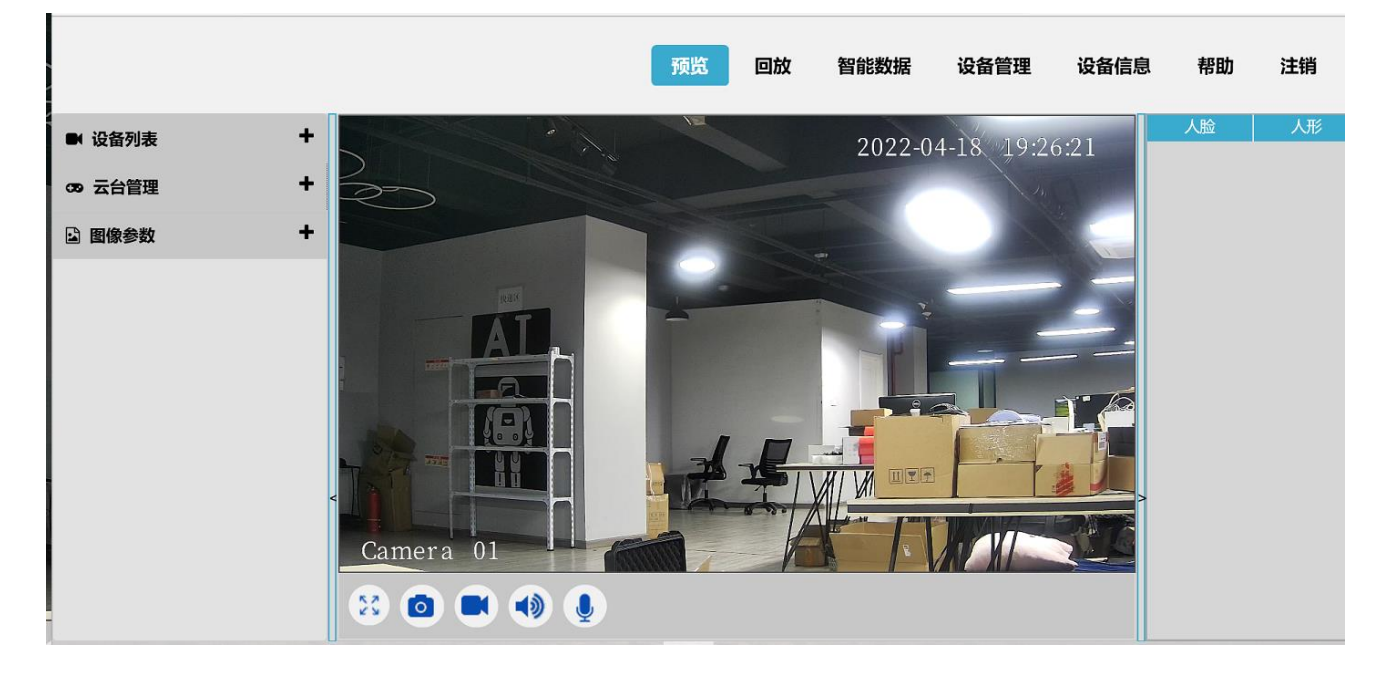

# 4. 回放

进入回放界面,进行对数据来源、数据类型、码流类型、文件类型的选择。通过日期选择查 询录像记录,可以通过色块快速区分是否有录像文件。检录出录像文件可以选择大致时间段 进行录像回放、下载。在回放界面中可以对回放文件进行播放、暂停、快放、慢放、声音控 制。

录像回放需插入 TF 卡并选择设备进行录像,或者在 PC 端本地录像。

| 预览 国家 | <b>牧 智能数据</b> | 设备管理          | 设备信息   | 帮助     | 注销                            |
|-------|---------------|---------------|--------|--------|-------------------------------|
|       |               | 数据来源          | 硬盘     | •      |                               |
|       |               | 数据类型          | 東像     | -      |                               |
|       |               | 码流类型          | 主码流    |        |                               |
|       |               | XHXE          | ±eP    |        |                               |
|       |               | ■ 2022        |        |        | 技術                            |
|       |               |               |        |        | 59. 59                        |
|       |               |               |        | 1      | 2                             |
|       |               | 3 4           | 5 6    | 7 8    | 9                             |
|       |               | 17 18         | 19 20  | 21 22  | 23                            |
|       |               | 24 25         | 26 27  | 28 29  | 30                            |
|       |               | 3/0501+       | 14     |        | 15.00                         |
|       |               | 381867938     | 1961   |        | ар 17 <b>58</b><br>Сласани ин |
|       |               |               | . 141  | KRAD . |                               |
|       |               |               |        |        |                               |
|       |               |               |        |        |                               |
|       |               |               |        |        |                               |
|       |               |               |        |        |                               |
|       |               |               |        |        | ~                             |
|       |               | < < 1 前海到 0 条 | /1 >>> | 1 🔿    |                               |
|       |               | 1000000       |        |        |                               |

# 5. 智能数据

智能数据分析,该功能可以针对存储卡里的图片和录像数据进行统计和分析,见下图。可以通过时间、人脸、人体的各属性进行分类筛选。

| ← → C 🙆 🔺 不安全                               | 192.168.1.66           |                     |              |    |       |      | ಡಿಕೆ ಕ್ಷ | i €       | 7 2   | •••  |
|---------------------------------------------|------------------------|---------------------|--------------|----|-------|------|----------|-----------|-------|------|
|                                             |                        |                     |              |    | 预览 回放 | 智能数据 | 设备管理     | 设备信息      | 帮助    | 注销   |
| 法规划网记录                                      | 开始时间                   | 结束时间                |              | 类型 |       |      |          |           |       | ~    |
| 254EDWEDWEDWEDWEDWEDWEDWEDWEDWEDWEDWEDWEDWE | 2022 - 04 - 18 00 : 00 | : 00 2022 - 04 - 18 | 23 : 59 : 59 | 人脸 | 搜索    | 下载   |          |           |       |      |
|                                             | 年齡范围 (0 为未知) 0 -       | 100                 |              |    |       |      |          |           |       |      |
|                                             | 性別> 发型> 胡子>            | 皮肤>  口罩>  帽子>       |              |    |       |      |          |           |       |      |
|                                             |                        |                     |              |    |       |      |          |           |       |      |
|                                             |                        |                     |              |    |       |      |          |           |       |      |
|                                             |                        |                     |              |    |       |      |          |           |       |      |
|                                             |                        |                     |              |    |       |      |          |           |       |      |
|                                             |                        |                     |              |    |       |      |          |           |       |      |
|                                             |                        |                     |              |    |       |      |          |           |       |      |
|                                             |                        |                     |              |    |       |      |          |           |       |      |
|                                             |                        |                     |              |    |       |      |          |           |       |      |
|                                             |                        |                     |              |    |       |      |          |           |       |      |
|                                             |                        |                     |              |    |       |      |          |           |       |      |
|                                             |                        |                     |              |    |       |      |          |           |       |      |
|                                             |                        |                     |              |    |       |      |          |           |       |      |
|                                             |                        |                     |              |    |       |      |          |           |       |      |
|                                             |                        |                     |              |    |       |      |          | « < 1 / 1 | > > 1 | 9616 |

# 6. 设备管理

#### 6.1 摄像机管理

#### 6.1.1 图像配置

● **日夜模式**:手动强制修改摄像机的日夜模式;

- 1) [自动]: 摄像机根据实际环境光线,自动控制预览画面彩色或者黑,阈值 0-5;
- 2) [红外灯同步切换]: 默认开启,开启红外灯,根据实际环境光线,同步切换,阈值 0-5;
- 3) [彩色]:环境光线不足时,摄像机依然保持彩色预览画面,不转黑白;
- 4) [黑白]: 环境光线充足时,摄像机预览画面显示黑白;
- 5) [自动白光灯模式]:不开启红外灯,自动开启白光灯,阈值 0-5;
- 6) [智能双光]:默认不勾选,环境光线不足时,摄像机预览画面显示黑白,红外灯开启, 当识别到目标经过时,红外灯关闭,白光灯亮起,画面变为彩色,失去目标后,白光灯 关闭,红外灯亮起,画面变为黑白;
- **白平衡**: 解决色彩还原和色调处理问题;
- **背光模式**:用户可根据实际场景来选择补偿区域来避免此区域过亮或过暗;
- 数字降噪: 可选择关闭, 2D 降噪, 3D 降噪三种;
  - 3D 降噪(3DDNR): 监控摄像机通过对前后两帧的图像进行对比筛选处理,从而将噪点 位置找出,对其进行增益控制,3D 数字降噪功能能够降低弱信号图像的噪波干扰;
  - 2D 降噪:只在二维空间域上进行降噪处理。基本方法:对一个像素将其与周围像素 平均,平均后噪声降低,但缺点是会造成画面模糊,特别是物体边缘部分;
- **水平镜像:** 启用后预览画面左右翻转 180°;
- 上下翻转: 启用后预览画面上下翻转 180°;
- IR 镜片反序: IR\_CUT 反序,预览画面出现 IR\_CUT 反序时使用。

#### 6.1.2 编码配置

编码配置界面进行对视频、图像、音频的设置。

- 视频编码配置:设置包括主码流、辅码流、编码模式、Profile、分辨率、帧率、码率、 目标图像质量、I 帧间隔、音频。
- **码流设置:** 点击码率选项款,多种码流类型可选(256kb/s、512kb/s、1M kb/s、2M kb/s、3M kb/s、4M kb/s、6M kb/s、8M kb/s、12M kb/s、16M kb/s)。
- **图像编码配置:**设置包括通道、编码模式、分辨率、图像质量。
- **音频编码配置:** 设置包括通道、编码模式、采样率。

|                           |   |           |               |          | 预览      | 回放 智能数据       | 设备管理 设备信 | 息 帮助 | 注销      |
|---------------------------|---|-----------|---------------|----------|---------|---------------|----------|------|---------|
| <ul> <li>摄像机管理</li> </ul> | - | 视频配置      |               |          |         |               |          | 设置   | i / 摄像机 |
| ▶ 图像配置                    |   |           |               |          |         |               |          |      |         |
| ▶ 視频                      |   | 視频码流 图片码派 | 1. 感兴趣区域      |          |         |               |          |      |         |
| ▶ 音頻                      |   |           |               |          |         |               |          |      |         |
| ♀ 智能管理                    | + | 通道        | 1             | •        |         |               |          |      |         |
| & 网络管理                    | + | 主码流       |               |          | 辅码流     |               |          |      |         |
| ● 事件管理                    | + | 编码模式      | H264          | •        | 编码模式    | H264          | •        |      |         |
| ⊖ 存储管理                    | + | Profile   | High Profile  | •        | Profile | High Profile  | •        |      |         |
| ➡ 系统管理                    | + | 分辨率       | 2K(2560*1440) | •        | 分辨率     | 360P(640*360) | -        |      |         |
|                           |   | 帧率(FPS)   | 25            | •        | 帧率(FPS) | 25            | -        |      |         |
|                           |   | 码流控制类型    | 可变码率          | •        | 码流控制类型  | 可变码率          | -        |      |         |
|                           |   | 图像质量      | 好             | •        | 图像质量    | 好             | -        |      |         |
|                           |   | 码率        | 4096          | kb/s     | 码率      | 2048          | kb/s     |      |         |
|                           |   | 岐间隔       | 50            | [25~150] | 106回印幕  | 50            | [25~150] |      |         |
|                           |   | ✓ 音频      |               |          | 🛃 音频    |               |          |      |         |
|                           |   |           |               |          |         |               |          |      |         |
|                           |   |           |               | S 默认配置   |         |               |          |      |         |
|                           |   |           |               |          |         |               |          |      |         |
|                           |   |           |               |          |         |               |          |      |         |
|                           |   |           |               |          |         |               |          |      |         |

#### 6.2 智能管理

#### 6.2.1 算法类型

针对不同机型可支持与其支持的相关模式:机非人、脸人绑定、人脸抓拍、识别模式、关闭算 法模式切换。

- 1) 人脸抓拍: 仅支持人脸算法类型抓拍及参数配置;
- 2) 脸人绑定: 支持人脸人体两种算法类型抓拍及参数配置(抓拍机支持的算法);

- 3) 机非人:支持人脸、人体、机动车、非机动车、车牌五种算法类型抓拍及参数配置(结构 化相机支持的算法模式);
- 4) 识别模式:支持将抓拍的人脸与底库中的人脸图片进行比对识别(识别机支持的算法模式);
- 5) 关闭算法:关闭算法后设备不进行 AI 智能抓拍;
- 6)

见下图:

| 参数配置                |             |               |
|---------------------|-------------|---------------|
| 智能配置参数              |             |               |
|                     |             |               |
| 2022-04-18 19-34-21 | 算法类型        | 脸人绑定          |
| 2022-01-10 17.51.21 | 画框模式        | 前端画框          |
|                     | 目标追踪模式      | 混合追踪・         |
|                     | 推图模式        | 最优模式・         |
|                     | 迷刑          |               |
|                     |             |               |
|                     | 入版          |               |
|                     | 画框类型        | 虚线框           |
|                     | 目标框的颜色      | 绿色 •          |
| Camera 01           | 缩放参数        |               |
|                     | 质量阈值        | 0.3           |
|                     | 抓拍最小像素      | 30 [20 ~ 500] |
|                     | 抓拍图质量       | 90 [6~90]     |
|                     | 事件录像        | 关闭 -          |
|                     | 🗌 抓拍图存储 🗌 屬 | 性 🗌 背景图存储     |

#### 6.2.2 参数配置

人脸参数

- 缩放参数:参数设置越小,抓拍图片范围越小,参数设置越大,抓拍图片范围越大;
- **质量阈值:** 0.01-0.99, 越小越容易抓拍;
- 抓拍图最小像素: [20-500], 不会抓图片像素低于设置的最小像素的人脸图片;
- 抓拍图质量: 抓拍图片的清晰度 (6-99), 越大表示清晰度越高;
- **事件录像:**有人脸经过时,会产生对应的事件录像,在回放中可查看(标签为事件);

- **抓拍图存储:** 勾选后抓拍图片会存储到 TF 卡;
- **背景图存储:** 勾选后, 背景图会存储在硬盘, 可在回放中查看;

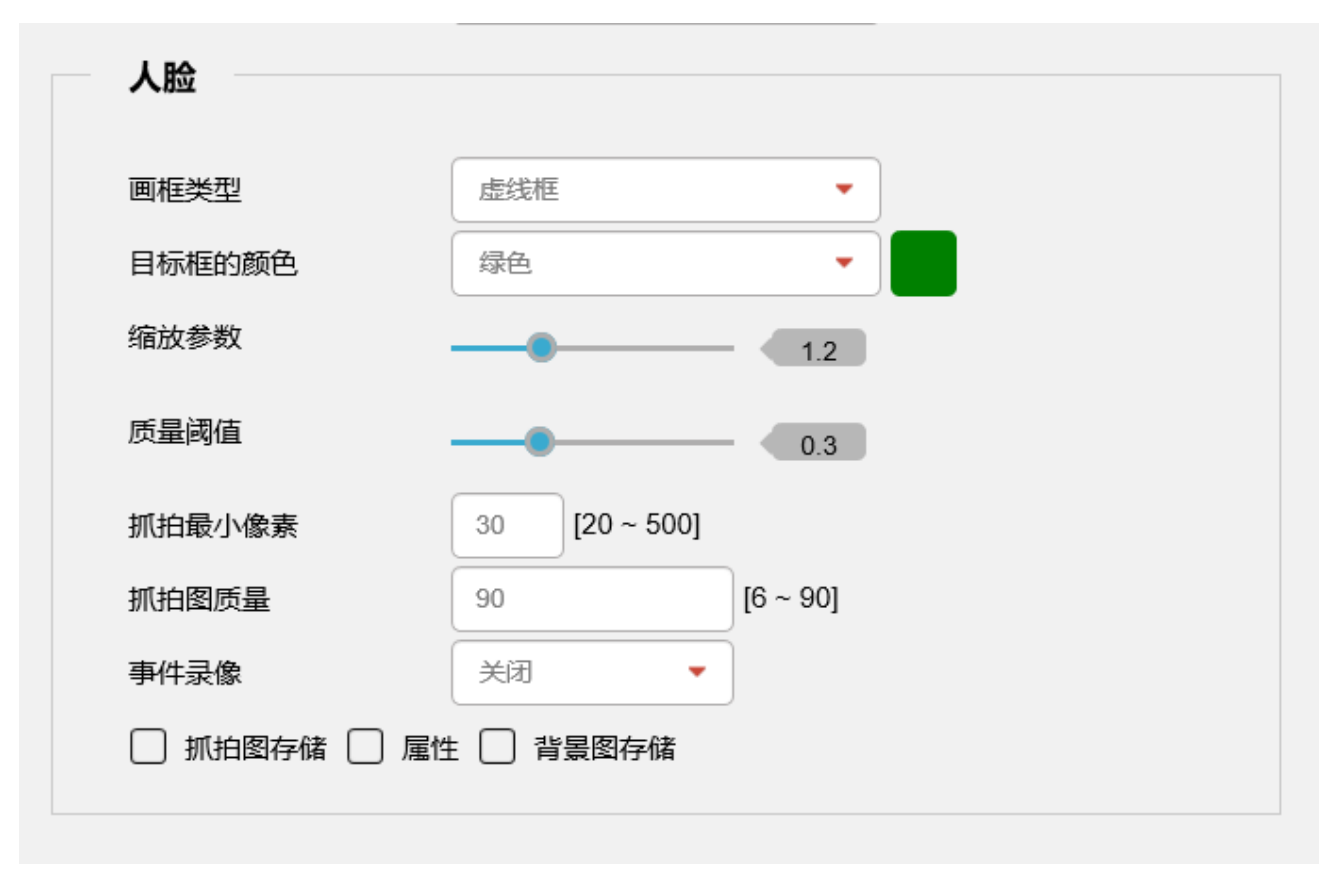

#### 人体参数

- **质量阈值:** 0.01-0.99, 越小越容易抓拍人体;
- **抓拍最小像素:** 宽[20-500],高[40-800],不会抓图片像素低于设置的最小像素的人体图片;
- 抓拍图质量: 抓拍图片的清晰度 (6-99), 越大表示清晰度越高;
- **事件录像:**有人体经过时,会产生对应的事件录像,在回放中可查看(标签为事件);
- **抓拍图存储:** 勾选后抓拍图片会存储到 TF 卡;
- 属性: 勾选后抓拍人体图片带有对应人体属性, 如性别、发型、服饰、包、帽子等属性(可 在智能数据中搜索查看);
- **背景图存储:** 勾选后, 背景图会存储在硬盘, 可在回放中查看;

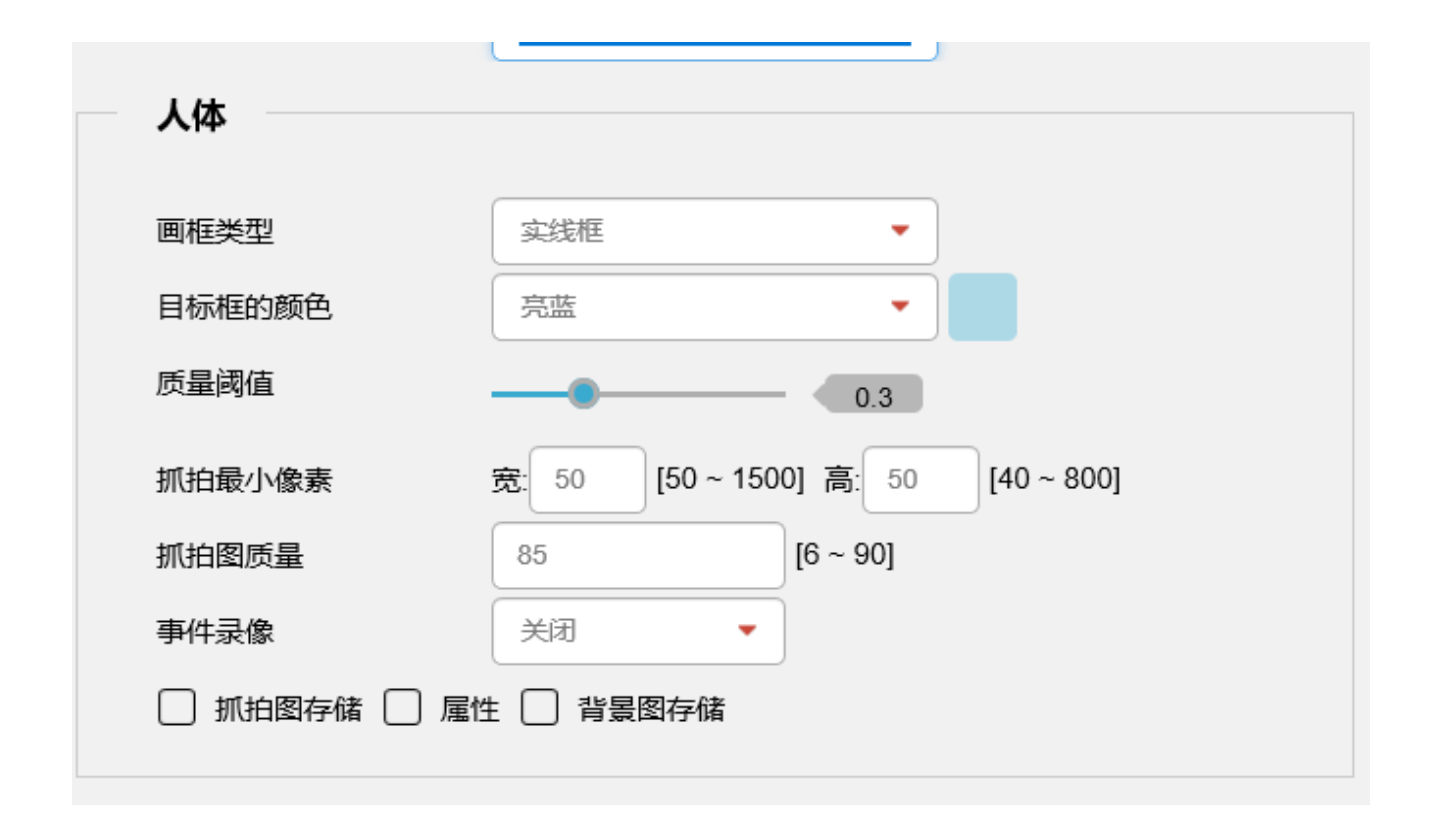

人脸识别参数

- 缩放参数:参数设置越小,抓拍图片范围越小,参数设置越大,抓拍图片范围越大;
- **质量阈值:** 0.01-0.99, 越小越容易识别;
- 抓拍图最小像素: [20-500], 不会识别图片像素低于设置的最小像素的人脸图片;
- 抓拍图质量:抓拍图片的清晰度(6-99),越大表示清晰度越高;
- **事件录像:**有人脸经过时,会产生对应的事件录像,在回放中可查看(标签为事件);

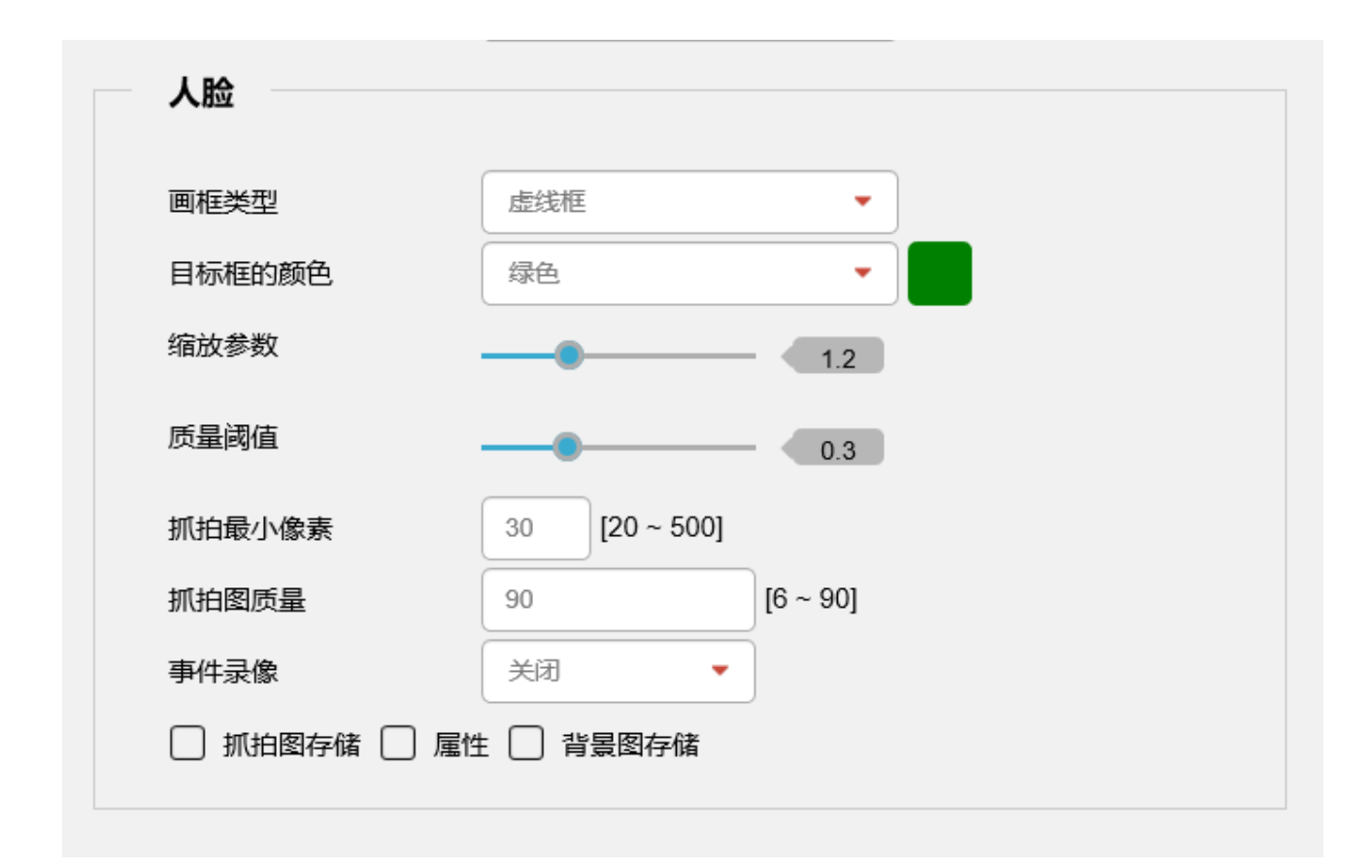

# 6.3 网络管理

#### 6.3.1 网络配置

有线网卡名称为"eth0":

支持两种 ip 配置方式:静态设置 ip 和动态获取 ip (DHCP),设置后点击保存生效。

| 网络配置 端口   | 集成协议              |              |
|-----------|-------------------|--------------|
| 网卡        | eth0 🗸            | ]            |
| 🖌 设为默认网卡  |                   |              |
| IP版本      | IPv4              | ]            |
| 模式        | • 静态 OHCP         |              |
| 地址        | 192.168.1.66      | ]            |
| 子网掩码      | 255.255.255.0     | )            |
| 默认网关      | 192.168.1.1       | )            |
| MAC地址     | 0c:14:14:01:02:d1 | ]            |
| MTU       | 1500              | [1280, 1500] |
| DNS服务器配置  |                   |              |
| 🖌 自动获取DNS |                   |              |
| IP版本      | IPv4              | •            |
| 首选DNS服务器  | 223.5.5.5         |              |
| 备用DNS服务器  | 223.6.6.6         |              |
|           |                   |              |
|           |                   | Q、 野11 お空    |
|           |                   |              |

# 端口

设置 HTTP 端口号、RTSP 端口、服务器端口。

| 网络配置   |       |                   |
|--------|-------|-------------------|
| 网络配置端口 | 集成协议  |                   |
| HTTP端口 | 80    | [1025-65535_80]   |
| RTSP端口 | 554   | [1025-65535, 554] |
| 服务器端口  | 51666 | [1025-65535]      |
|        | ▲ 保存  |                   |
|        |       |                   |
|        |       |                   |

#### 集成协议

设置 Rtsp 的集成协议,勾选为开启状态。

| X | 网络配置   |    |      |      |        |  |
|---|--------|----|------|------|--------|--|
|   | 网络配置   | 端口 | 集成协议 |      |        |  |
|   | 🗸 Rtsp |    |      |      |        |  |
|   |        |    | ▲ 保存 | € 刷新 | & 默认配置 |  |
|   |        |    |      |      |        |  |
|   |        |    |      |      |        |  |

#### 6.3.2 黑白名单

黑名单:添加到黑名单中的 IP 地址不能访问摄像机。

白名单:只有添加到白名单中的 IP 地址能访问摄像机。

| 黑白名 | 单          |      |        |    |    | 设置 / | 网络 |
|-----|------------|------|--------|----|----|------|----|
|     | 开启         |      |        |    |    |      |    |
|     | 白名单        | 黑名单  |        |    |    |      |    |
|     |            | 地址   |        | 编辑 | 删除 |      |    |
|     |            |      |        |    |    |      |    |
|     | + 添加       |      |        |    |    |      |    |
|     | \Lambda 保存 | 2 刷新 | ✤ 默认配置 |    |    |      |    |
|     |            |      |        |    |    |      |    |

# 6.3.3 Email 配置

正确配置完成后,点击"测试",成功界面会提示"测试成功"。

|         |                  |        |   | 预览 | 回放 | 智能数据 | 设备管理 | 设备信息 | 帮助 | 注销      |
|---------|------------------|--------|---|----|----|------|------|------|----|---------|
| EMAIL配置 |                  |        |   |    |    |      |      |      |    | 设置 / 网络 |
| ✔ 开启    |                  |        |   |    |    |      |      |      |    |         |
| SMTP服务器 | smtp.qq.com      |        |   |    |    |      |      |      |    |         |
| 浙口      | 25               |        |   |    |    |      |      |      |    |         |
| 加密方式    | 无                |        |   |    |    |      |      |      |    |         |
| 用户名     | 303587433@qq.com |        |   |    |    |      |      |      |    |         |
| 密码      | •••••            |        |   |    |    |      |      |      |    |         |
| 发件人     | 303587433@qq.com |        |   |    |    |      |      |      |    |         |
| 收件人     | 303587433@qq.com |        |   |    |    |      |      |      |    |         |
| 主题      | Alarm Message    |        |   |    |    |      |      |      |    |         |
| f mix   | a rafa 🖉 Rithi   | ✤ 默认配置 |   |    |    |      |      |      |    |         |
|         |                  |        |   |    |    |      |      |      |    |         |
|         |                  | 测试成功   | Ъ |    |    |      |      |      |    |         |

# 6.3.4 FTP

正确配置完成后,点击"测试",成功界面会提示"测试成功"。

| tru/0010 95100 | + | ETP         |                                         |           | 3/3.68 | 503.édz |
|----------------|---|-------------|-----------------------------------------|-----------|--------|---------|
| C BRENDELE     |   | FIF         |                                         |           | 汉画 /   | Mat     |
| ♀ 智能管理         | + | ETP         |                                         |           |        |         |
| & 网络管理         | - |             |                                         |           |        |         |
| ▶ 网络配置         |   | -           |                                         |           |        |         |
| ▶ 黑白名单         |   | ▶ 开启        |                                         |           |        |         |
| ▶ Email配置      |   | 服务地址        | 10.10.10.50                             |           |        |         |
| ► FTP          |   | 通口          | 21                                      | •         |        |         |
| ▶ 平台接入         |   | 用户名         |                                         | 2 匿名      |        |         |
| ●● 車/比較期       | + | 密码          |                                         |           |        |         |
| III PHTEAL     |   | 日寻结构        | 保存在根目录                                  |           |        |         |
| ⊖ 存储管理         | + | B J and M M |                                         |           |        |         |
| □ 系统管理         | + | 服大乂仟长度      | 1024                                    | M         |        |         |
|                |   |             |                                         |           |        |         |
|                |   |             |                                         |           |        |         |
|                |   | * 28ht      | <b>∆</b> (≩//7 2 //8) %                 | \$\$CABCE |        |         |
|                |   |             |                                         |           |        |         |
|                |   |             |                                         |           |        |         |
|                |   |             |                                         |           |        |         |
|                |   |             |                                         |           |        |         |
|                |   |             |                                         |           |        |         |
|                |   |             | t i i i i i i i i i i i i i i i i i i i | 的心成功      |        |         |

## 6.3.5 平台接入

平台接入配置为 GB28181 相关配置, 配置完成后, 点击"保存", 再点击"刷新", 如果配置 正确会立刻显示注册状态为在线, 根据对应的平台给出普通设备接入信息填写即可。

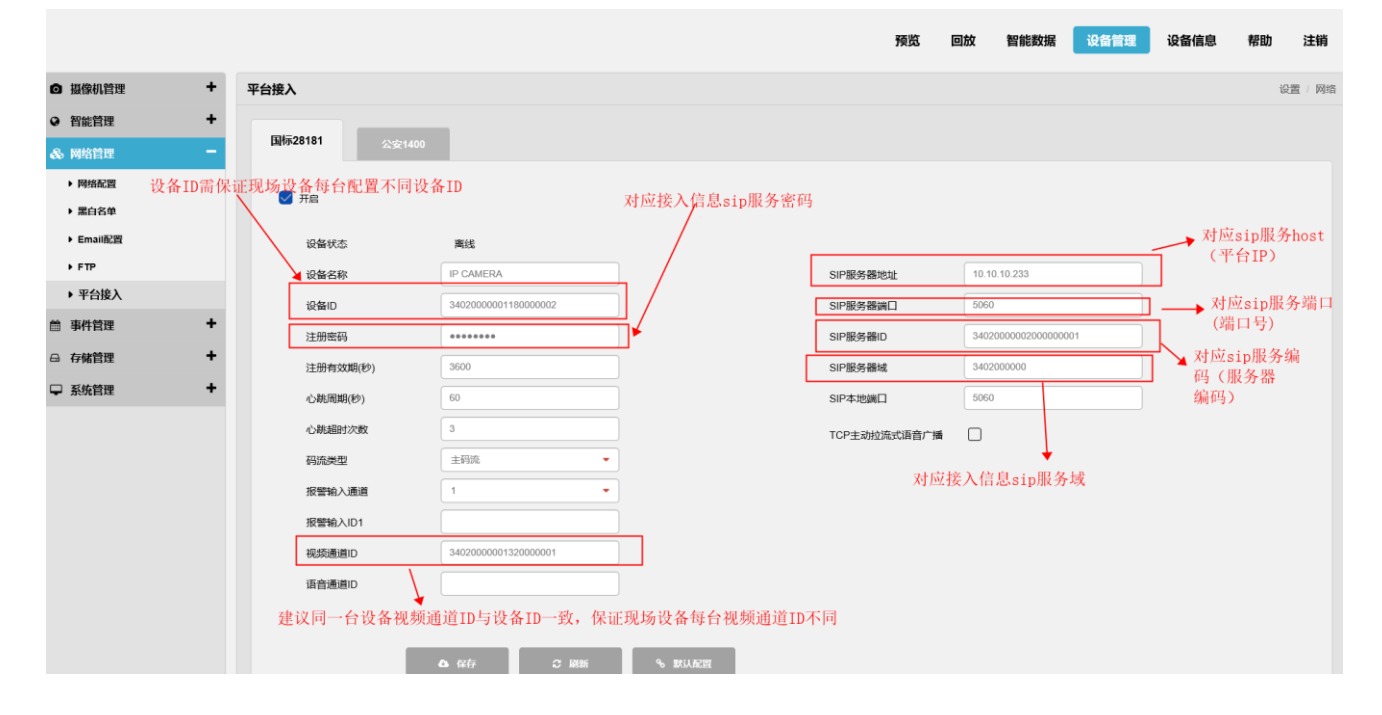

平台接入配置为 GB1400 相关配置, 配置完成后, 点击"保存", 再点击"刷新", 如果配置 正确会立刻显示注册状态为在线, 根据对应的平台给出普通设备接入信息填写即可。

|                              | 预览                                       | 回放智能数据 设备管理 设备信息 帮助 注销    |
|------------------------------|------------------------------------------|---------------------------|
| ◎ 摄像机管理 +                    | 平台接入                                     | 设置 / 网络                   |
| <ul> <li>❷ 智能管理 +</li> </ul> |                                          |                           |
| 🚓 网络管理 📃 🗕                   | 国标28181 公安1400                           |                           |
| ▶ 网络配置                       | □→ 勾洗开启后, 1400配置才能生效                     | 效。不匀进则不生效                 |
| ▶ 黑白名单                       | □ 并信 · · · · · · · · · · · · · · · · · · | 态,配置成功并保存,设备正常,平台状态正常,    |
| ▶ Email配置                    | <u>注册状态将显示</u> 在约                        | 线                         |
| ▶ FTP                        |                                          |                           |
| ▶ 平台接入                       |                                          | → 对应接入信息端口                |
| ● 事件管理 +                     | 设备ID 3402000001190000001 *               | → 设备ID需保证现场所有设备的1400设备ID不 |
| 母存储管理 +                      | 用户名 test *                               | 一致,否则冲突                   |
| ₽ 系统管理 +                     | 密码 ••••• *                               | 计后接) 信息目接) 亚ム亚日           |
|                              | 心跳周期(秒) 60                               | <u>利应接入信息走接入半台账</u> 亏     |
|                              | 心跳超时次数 3                                 | ▶ 对应接入信息是接入平台密码           |
|                              |                                          |                           |
|                              |                                          |                           |
|                              | ▲ 保存 🗢 刷新 🗣 默认配置                         |                           |
|                              |                                          |                           |
|                              |                                          |                           |

#### 6.3.5 接入登虹视频云综合服务平台

步骤1 下载 App

1. 扫描下方二维码, 下载对应的 app 版本

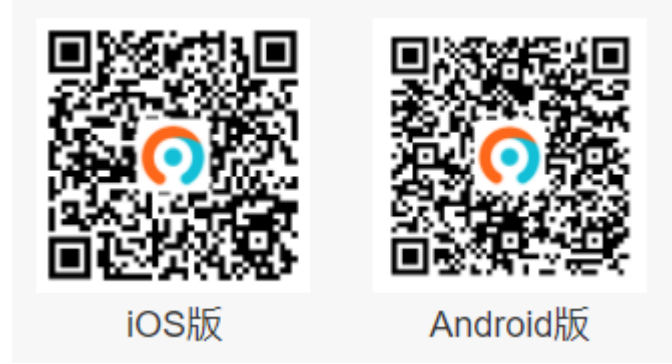

如要下载 PC 版本, 请参见如下地址 <u>https://www.closeli.cn/connect</u> 下载中心

- 2. 登录程序
- 3. 添加国标设备

PC 版本

- a) 生成 SIP 协议接入号
- 1, 打开 PC 客户端, 点击"设备资源"一"新增组织", 创建所需组织。

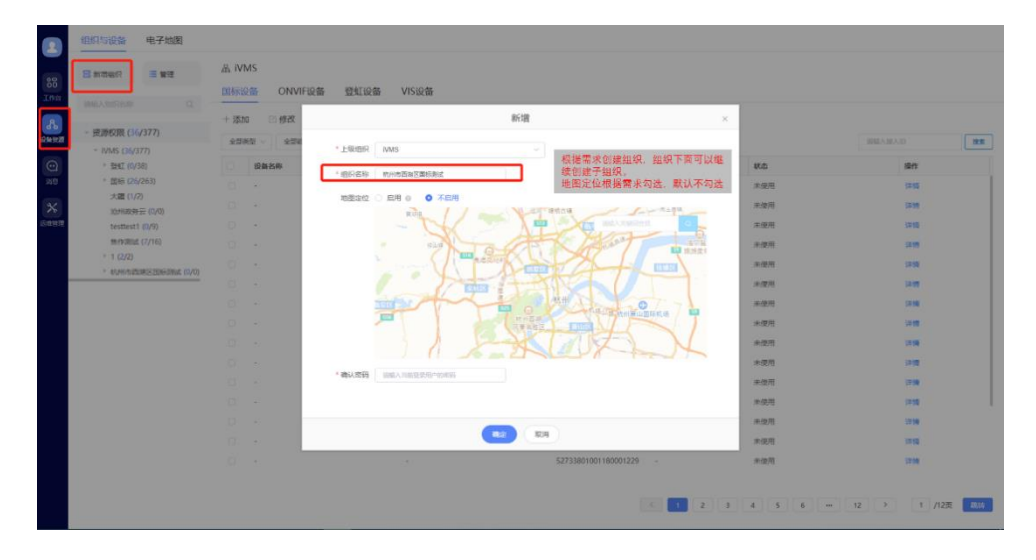

2, 创建好组织后, 点击组织右侧选择"国标设备", 点击"添加", 进入添加设备界面。

| 2<br>80<br>Ifter                                                                 | 18月5日2日 电子地路<br>名 新電田県 三 世市<br>1980 A DEFARE                                                                     | 品 杭州市西湖区国标源<br>国标设备 ONVIF设 | 武<br>新 登虹:                              | 史备 VIS级 | 斎        |            |            |                                   |                                                   |   |              |       |
|----------------------------------------------------------------------------------|----------------------------------------------------------------------------------------------------|----------------------------|-----------------------------------------|---------|----------|------------|------------|-----------------------------------|---------------------------------------------------|---|--------------|-------|
| S.                                                                               | Step 2<br>- 资源权限 (36/377)                                                                                        | + 添加 区 修改                  | 1. 創除 1.                                | 、毎出     |          | 添加设备       |            |                                   |                                                   | × |              | - Arm |
| ()<br>20<br>20<br>20<br>20<br>20<br>20<br>20<br>20<br>20<br>20<br>20<br>20<br>20 | <ul> <li>IVMS (36/377)</li> <li>登虹 (0/38)</li> <li>回転 (26/263)</li> <li>大護 (1/2)</li> <li>池州政务云 (0/0)</li> </ul> | 编码方式<br>" 撤入协议             | <ul> <li>国标编码</li> <li>UDP协议</li> </ul> |         | ↓ Step   | 3. 默认选择UDP |            | 用于区分摄(<br>组织分组、女<br>表更小一层分<br>头序号 | 象头编号、可以进行第二3<br>8:001001、第一个001代<br>计组、第二个001代表摄信 |   | 1847<br>1270 |       |
| 运输管理                                                                             | testtest1 (0/9)<br>除作时的社 (7/16)                                                                                  | *生成规则                      | 行政区域 (省7                                | も区) 単用  | 统入单位调号   | 行业编码       | 关型编码       | 阿塔标识                              | 序号 (6位)                                           |   |              |       |
| Step 1                                                                           | * 1 (2/2)                                                                                                    | Step 4                     |                                         | · 809   | 0.00000  | × ]        | ×          | <u> </u>                          | 99                                                |   |              |       |
|                                                                                  |                                                                                                    |                            | 自有示明                                    |         | 1        | 说即         | : 根据接入播像头; | 实际情况选择                            | ]                                                 |   |              |       |
|                                                                                  |                                                                                                    |                            | 研究                                      | 中心编码    | 医管接入师位编号 | 行业编码       | 类型调码       | 网络标识                              | 序号 (6位)                                           |   |              |       |
|                                                                                  |                                                                                                    |                            | 弱化2                                     | 1-6     | 7,8      | 9,10       | 11,12,13   | 14                                | 15-20                                             |   |              |       |
|                                                                                  |                                                                                                    |                            | 示例-NVR                                  | 430104  | 02       | 02         | 118        | 5                                 | 000001                                            |   |              |       |
|                                                                                  |                                                                                                    |                            | 18AB                                    | 长沙市岳韓区  | 在藝術道     | 社会治安搞入     | 摄像机输入      | 公安信息网                             | 自行编码                                              |   |              |       |
|                                                                                  |                                                                                                    |                            | 1                                       | Step 5  | 5 点击生成 🤇 |            | )          |                                   |                                                   | l |              |       |

生成接入号如下:

| 详情                                         | × |
|--------------------------------------------|---|
| 行政区划 基层单位 接入设备类型 设备序号                      |   |
| 也称设备ID或者设备用户名 🖒 接入ID: 33010601001320001001 |   |
| 接入ID密码: Aa123456                           |   |
| SIP域: 340200000                            |   |
| SIP服务器IP: 117.78.17.241                    |   |
| SIP服务器编号: 3402000000200000005              |   |
| SIP服务器端口: 5070                             |   |
| 接入协议: UDP                                  |   |
|                                            |   |

也可以随机生成国标设备的接入 ID

b) 设备 SIP 协议配置

把生成接入号信息,填入"平台接入"上面"国标 28181"页面对接参数。配置过程如下, 配好后, 等设备上线。

|                                            |   |                |                      |   |                                                      | 预览          | 回放   | 智能数据           | 设备管理 | 设备信息 | 帮助 | 注销 |
|--------------------------------------------|---|----------------|----------------------|---|------------------------------------------------------|-------------|------|----------------|------|------|----|----|
| ◎ 摄像机管理                                    | + | 国标28181 公安1400 |                      |   |                                                      |             |      |                |      |      |    |    |
| ♀ 智能管理                                     | + |                |                      |   |                                                      |             |      |                |      |      |    |    |
| & 网络管理                                     | - | ☑ 开启           |                      |   |                                                      |             |      |                |      |      |    |    |
| <ul> <li>▶ 開始配置</li> <li>▶ 黒白各単</li> </ul> |   | 设备状态           | 在绸                   |   |                                                      |             |      |                |      |      |    |    |
| ▶ Email配置                                  |   | 设备名称           | IP CAMERA            |   |                                                      | SIP服务器地址    | 117  | .78.17.241     |      |      |    |    |
| ▶ FTP                                      |   | 设备ID           | 33010601001320001001 | K |                                                      | SIP服务翻编口    | 507  | 0              |      |      |    |    |
| ▶ 平台接入                                     |   | 注册密码           | ******               |   | 详情                                                   | SIP服务器ID    | 340  | 20000002000000 | 05   |      |    |    |
| ● 事件管理                                     | + | 注册有效期(秒)       | 3600                 |   | MEA,ID: 33010601001320001001<br>MEA,ID:#EE: Au123456 | SIP服务器域     | 340  | 20000000       |      |      |    |    |
| ⊖ 存储管理                                     | + | 心眺周期(秒)        | 60                   |   | SIP#E 1402000000                                     | SIP本地端口     | 506  | 0              |      |      |    |    |
| ♀ 系統管理                                     | + | 心跳起时次数         | 3                    |   | SPERIAR 117761724P                                   | TCP主动拉流式语音厂 | 1á 🗌 |                |      |      |    |    |
|                                            |   | 码流类型           | 主码流 🝷                |   | MRAING: UDP                                          |             |      |                |      |      |    |    |
|                                            |   | 报警输入通道         | 1 •                  |   |                                                      |             |      |                |      |      |    |    |
|                                            |   | 报警输入ID1        |                      |   |                                                      |             |      |                |      |      |    |    |
|                                            |   | 視频通道ID         | 3402000001320000001  |   |                                                      |             |      |                |      |      |    |    |
|                                            |   | 语音通道ID         |                      |   |                                                      |             |      |                |      |      |    |    |
|                                            |   |                | 0 保存 2 周新            |   | · 武以武王                                               |             |      |                |      |      |    |    |

# 6.4 事件管理

# 6.4.1 报警管理

移动侦测:移动侦测配置完成后,点击"保存",即可生效。 视频遮挡:视频遮挡配置完成后,点击"保存",即可生效。

| 移动侦测   | <b>挡 报警输入 报警输出 音频异常侦测</b>                                                                                       |
|--------|----------------------------------------------------------------------------------------------------|
| □ 开启   | 1                                                                                                    |
| 时间段    | 设置                                                                                                    |
| 区域设置   | it it is a second second second second second second second second second second second second second second se |
| 灵敏度    | 3                                                                                                    |
|        |                                                                                                    |
| ☑ 报警输出 |                                                                                                    |
| 延时     | 0 赵[0~300]                                                                                                    |
| 🗹 录像   |                                                                                                    |
| 延时     | 0 赵[0~300]                                                                                                    |
|        |                                                                                                    |
| ✓ 抓图   |                                                                                                    |
|        |                                                                                                    |
| 置放次数   | 1 [1~3]                                                                                                    |
| 文件     | alarm.wav                                                                                                    |
|        |                                                                                                    |
|        |                                                                                                    |
| 模式     | ₩£. •                                                                                                    |
| 闪烁频率   | <b>₱</b>                                                                                                    |
| 停留时间   | 10 赵[5~30]                                                                                                    |
|        | □ 发送邮件 □ FTP □ 日志信息                                                                                             |
|        | △ 保存 2 脱新 ~ 新以配置                                                                                                |

| 移动侦测   | 视频遮挡    | 报警输入       | 报警输出   | 音频异常侦测   |  |  |
|--------|---------|------------|--------|----------|--|--|
|        | 1       |            | •      |          |  |  |
| //A    |         |            | ]      |          |  |  |
| 时间段    |         | 设置         |        |          |  |  |
| 灵敏度    | 3       |            | •      |          |  |  |
|        |         |            |        |          |  |  |
| ☑ 报警输出 |         |            |        |          |  |  |
| 延时     | 0       |            |        | 秒[0~300] |  |  |
|        |         |            |        |          |  |  |
| □ 音频联动 |         |            |        |          |  |  |
| 播放次数   | 1       |            |        | [1 ~ 3]  |  |  |
| 文件     | ala     | irm.wav    | •      |          |  |  |
|        |         |            |        |          |  |  |
|        |         |            |        |          |  |  |
| 模式     | R<br>N  | ſ.         | •      |          |  |  |
| 闪烁频率   | <b></b> |            | -      |          |  |  |
| 停留时间   | 10      |            |        | 秒[5~30]  |  |  |
|        |         |            |        |          |  |  |
|        |         | 发送邮件 🗌 FTP | 🗌 日志信息 | ι        |  |  |
|        | _       | _          |        |          |  |  |
|        |         |            |        |          |  |  |
|        |         | ▲ 麻        | こ 刷新   | % 默认配置   |  |  |
|        |         |            |        |          |  |  |

# 6.4.2 异常报警

异常报警配置完成后,点击"保存",即可生效。

| 异常报警 |       |          |      |        |  |
|------|-------|----------|------|--------|--|
| 硬盘异  | 常网络异常 | 非法访问     |      |        |  |
| 事件类  | 型     | 硬盘已满   ▼ |      |        |  |
| я    | 警輸出   |          |      |        |  |
| 2 万  | 送邮件   | & 保存     | い 副新 | る 默认配置 |  |
|      |       |          |      |        |  |
|      |       |          |      |        |  |

| 异 | 常报警      |      |             |        | 设置 |
|---|----------|------|-------------|--------|----|
|   | 硬盘异常网络异常 | 非法访问 |             |        |    |
|   | ✔ 开启     |      |             |        |    |
|   | 允许错误登录次数 | 5    | 次[3~10]     |        |    |
|   | 锁定时长     | 5    | 分钟[5 ~ 120] |        |    |
|   | □ 报警输出   |      |             |        |    |
|   | □ 发送邮件   |      |             |        |    |
|   |          | ▲ 保存 | こ 刷新        | € 默认配置 |    |

| 异常报警   |            |        |
|--------|------------|--------|
|        |            |        |
| 硬盘异常   | 网络异常非法访问   |        |
|        |            |        |
| 事件类型   | 网络断开       |        |
| ☑ 开启   |            |        |
| □ 报警输出 |            |        |
| □ 录像   |            |        |
| 延时     | 0 起[0~300] |        |
|        | ▲ 保存 2 刷新  | る 默认配置 |
|        |            |        |

# 6.5 存储管理

# 6.5.1 录像功能

#### 录像计划

设置通道、码流类型、类型(配置或关闭),计划时间。

| 录像功能 |                                                                     |                         |
|------|---------------------------------------------------------------------|-------------------------|
| 录像计划 | 抓图计划                                                                | 路径管理                    |
| 通道   | 1                                                                   |                         |
| 码流类型 |                                                                     |                         |
| 关生   |                                                                     |                         |
|      | 删除         全部删除           0         2         4         6         8 | 10 12 14 16 18 20 22 24 |
| 星期天  |                                                                     |                         |
| 星期一  |                                                                     |                         |
| 星期二  |                                                                     |                         |
| 星期二  |                                                                     |                         |
| 星期五  |                                                                     |                         |
| 星期六  |                                                                     |                         |
|      |                                                                     |                         |
|      | 4 保存                                                                | ☞ 刷新 《 默认配置             |
|      |                                                                     |                         |

## 抓图计划

设置通道、时间间隔,类型(配置或关闭),计划时间。

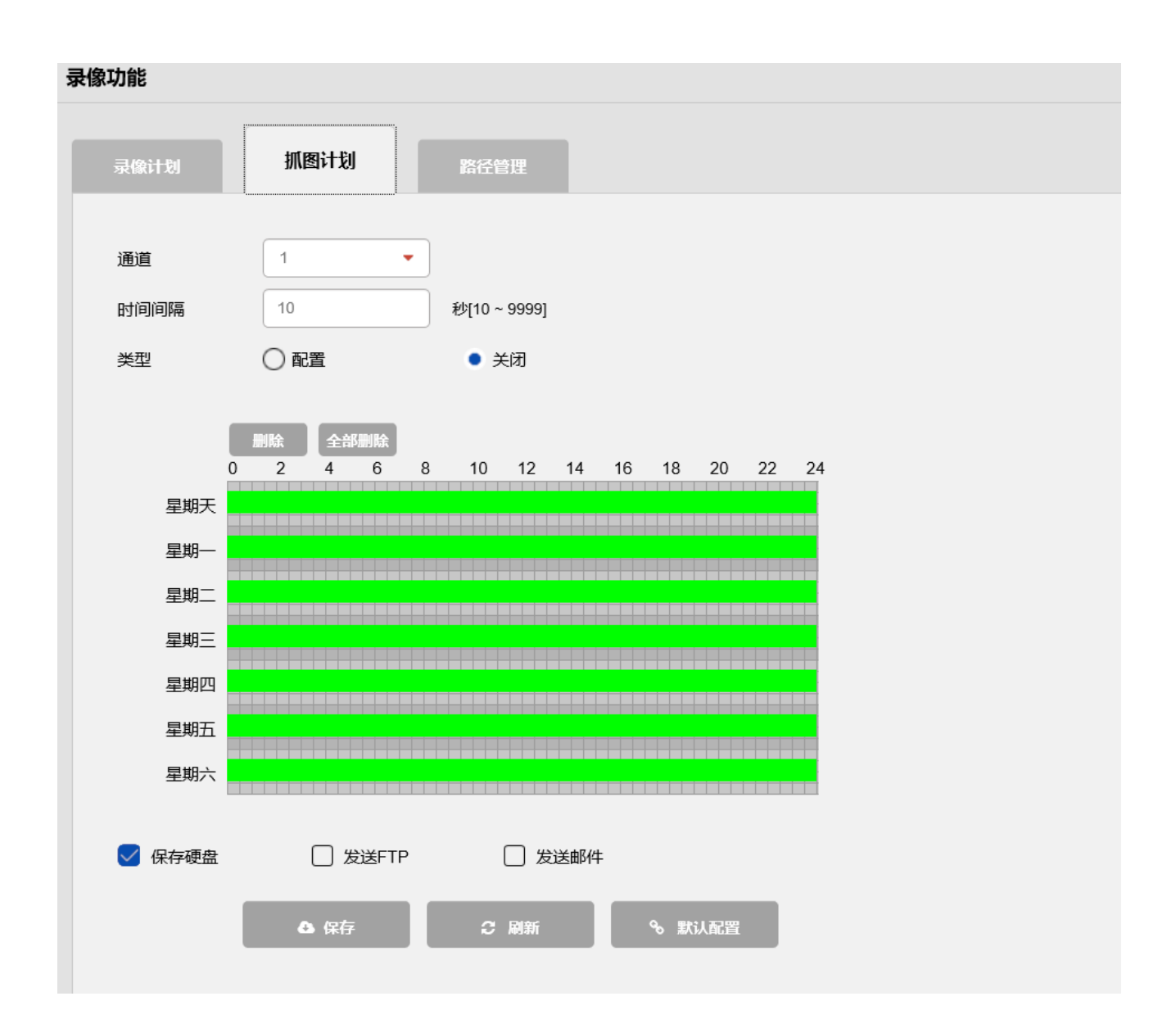

#### 路径管理

设置抓图路径,推图路径,录像路径存储位置。

| 录像功能 |                                             |      |
|------|---------------------------------------------|------|
| 录像计划 | 抓图计划 路径管理                                   |      |
| 抓图路径 | C:/Program Files (x86)/Motu Plugin/Snapshot | + 浏览 |
| 推图路径 | C:/Program Files (x86)/Motu Plugin/PushPic  | + 浏览 |
| 录像路径 | C:/Program Files (x86)/Motu Plugin/Recode   | + 浏览 |
|      | ▲ 保存 2 刷新 % 默认配置                            |      |

#### 6.5.2 硬盘管理

硬盘管理:设置图片配额,格式化 TF 卡,设置磁盘满时的文件存放方式(循环覆盖或停止录像)。

# 6.6 系统配置

#### 6.6.1 通用配置

通用配置:设置界面语言,保存后生效。

| 通用配置 |      |           |      |        |  |
|------|------|-----------|------|--------|--|
| 通用配置 | 日期时间 |           |      |        |  |
| 设备名称 |      | IP Camera |      |        |  |
| 部署位置 |      | Local     |      |        |  |
| 语言   |      | 简体中文      | •    |        |  |
|      |      | ▲ 保存      | € 刷新 | ∿ 默认配置 |  |

#### 6.6.2 日期时间

设置日期时间的相关格式、实时校准、设置 NTP 服务,点击保存后生效。

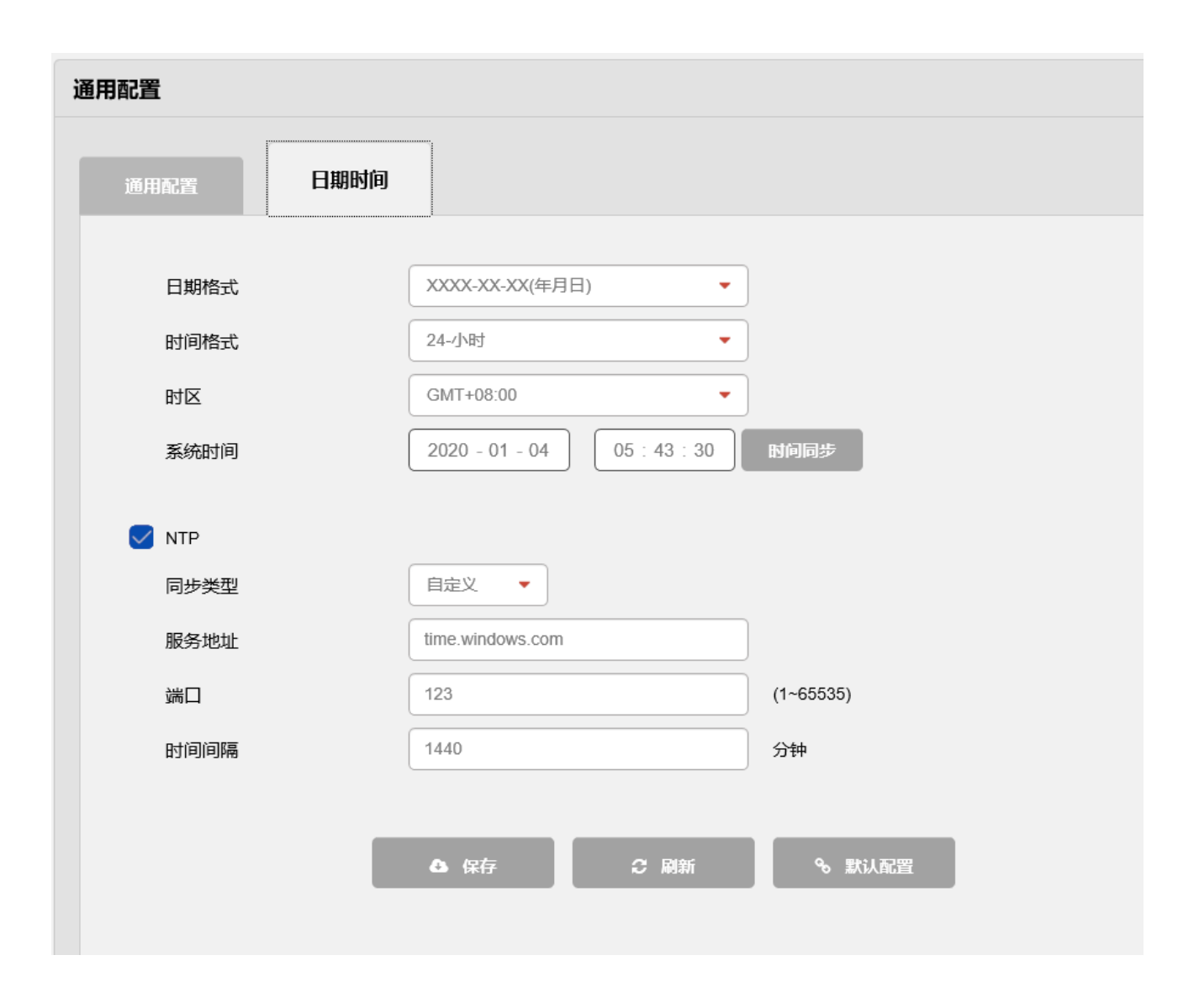

#### 6.6.3 输出模式/OSD 坐标配置界面

区域遮挡:设置区域遮挡颜色,添加区域遮挡色块等,点击保存后生效。

**OSD 配置:** 设置摄像机信息坐标,时间标题坐标、自定义坐标(地点信息坐标)点击保存后在视频画面生效。

#### 摄像机信息:

根据摄像机是否可控,可以分别标注"动"、"固"。 根据摄像机类型为枪式、球形、其它,可以分别标注"枪"、"球"、"曲"。 根据摄像机安装位置在室内、室外,可以分别标注"内"、"外"。 根据摄像机用途为治安、交通、重点部位,可以分别标注"治"、"路"、"重"。 根据监视方位,可以分别标注"东"、"南"、"西"、"北"。

#### 地点信息:

图像或图片产生地所在辖区,包括省(直辖市、自治区)、市地、县(市、区)、乡(镇、街道) 信息等。

对于县及县以上的辖区信息根据 GB/T 2260 全国县及县以上行政区划代码表中命名方法逐级 定义。县以下的辖区信息根据行政区划情况自行命名定义。

标注文字应不多于5个汉字。在标注时,去掉"省"、"县"、"市"、"区"等。名称由单 个汉字和上述文字组成的标注全名。如龙口市、恭城瑶族自治县、滦县应分别标注为龙口、恭 城、滦县。

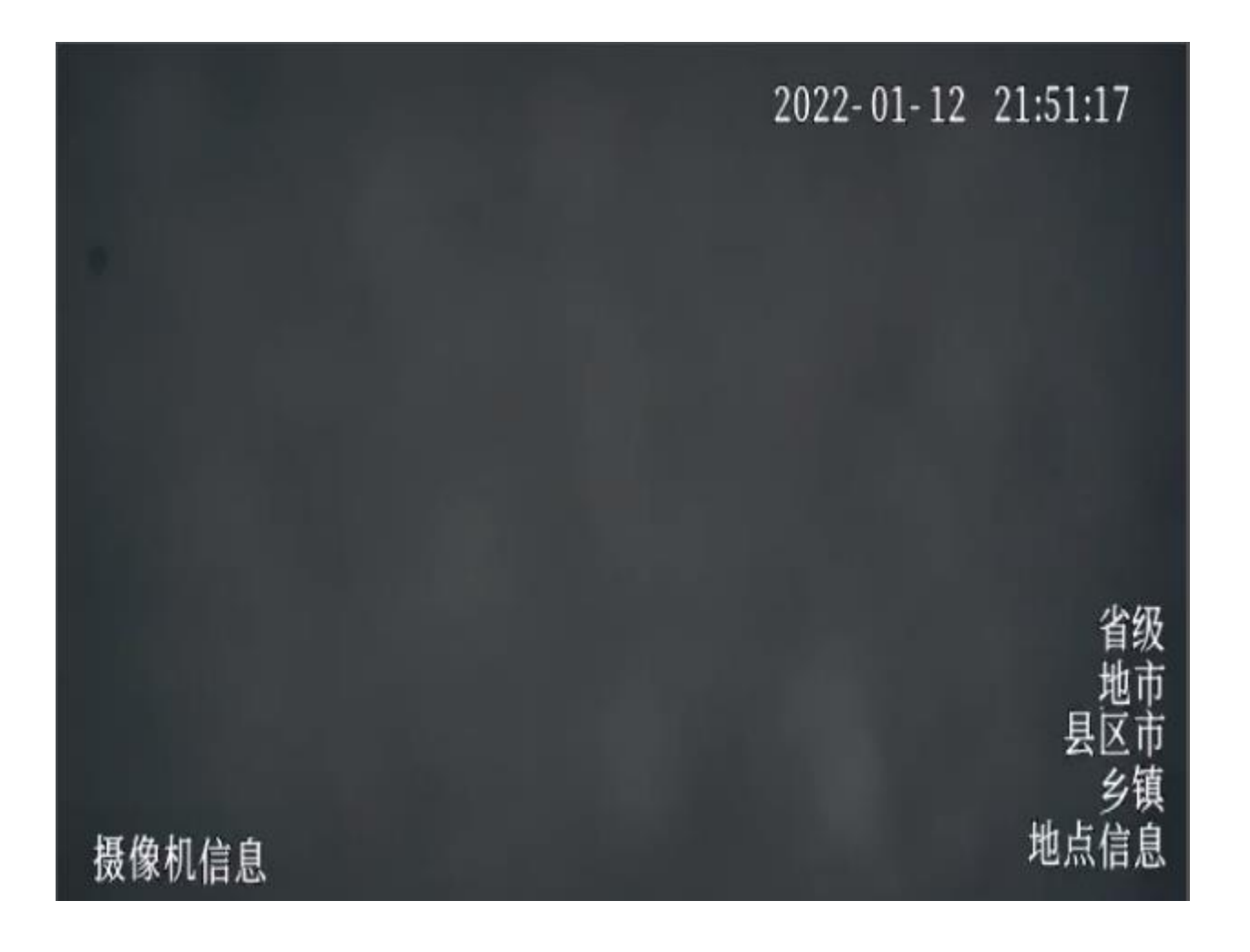

| 输出模式                 |        |           |               |                       |              |           |   | 设置 / 3 |
|----------------------|--------|-----------|---------------|-----------------------|--------------|-----------|---|--------|
| C Martin             |        |           |               |                       |              |           |   |        |
| 2(20-01-04 05:49:34  | 🕑 通道标题 | Camera 01 | 坐标 X:<br>显示模式 | 200 Y: 7735           | 字体大小<br>对齐方式 | 48<br>左对齐 | • |        |
|                      | 🕑 时间标题 | □ 显示星期    | 坐标 X:<br>显示模式 | 5743 Y: 400<br>থিয় • | 字体大小<br>对齐方式 | 48<br>左对齐 | • |        |
|                      | 自定义1   | Custom 1  | 坐标 X:<br>显示模式 | 6100 Y: 2800          | 字体大小<br>对齐方式 | 48<br>左对齐 | • |        |
|                      | □ 自定义2 | Custom 2  | 坐标 X:<br>显示模式 | 6100 Y: 3800<br>勾边 •  | 字体大小<br>对齐方式 | 48<br>左对齐 | • |        |
| Gamara M             | □ 自定义3 | Custom 3  | 坐标 X:<br>显示模式 | 6100 Y: 4800<br>匀边 •  | 字体大小<br>对齐方式 | 48<br>左对齐 | • |        |
|                      | □ 自定义4 | Custom 4  | 坐标 X:<br>显示模式 | 6100 Y: 5800<br>勾边 •  | 字体大小<br>对齐方式 | 48<br>左对齐 | • |        |
|                      | 自定义5   | Custom 5  | 坐标 X:<br>显示模式 | 6100 Y: 6800          | 字体大小<br>对齐方式 | 48<br>左对齐 | • |        |
|                      | 自定义6   | Custom 6  | 坐标 X:<br>显示模式 | 6100 Y: 7800          | 字体大小<br>对齐方式 | 48<br>左对齐 | • |        |
| ▲ <i>第17</i><br>○ 謝紙 | ∿ KURE |           |               |                       |              |           |   |        |

## 6.6.4 用户管理

添加用户:设置新的用户名和密码、设置用户权限,点击保存后生效。 修改用户:修改已有的用户名的密码、用户权限,点击保存后生效。 删除用户:直接点击"删除图标"按钮。

| 用户管理 | <b>2</b>            |       |     |                 |                       | 设置 / 系約 |
|------|---------------------|-------|-----|-----------------|-----------------------|---------|
| 用    | <b>户管理</b> ONVIF用户  |       |     |                 |                       |         |
|      | 用户分组                |       |     |                 |                       |         |
|      | 序列号                 | 用户名   | 分组名 | 备注              | 修改                    | 删除      |
|      | 1                   | admin | 管理员 | admin's account | <b>S</b> <sup>2</sup> | Û       |
|      | + 添加用/ <sup>1</sup> |       |     |                 |                       |         |

#### 6.6.5 自动维护

**自动重启:**勾选"自动重启",设置重启时间,点击保存会在指定时间段内随机时间自动重启。 **手动重启:**点击"手动重启"按钮,设备立即重启。

#### 6.6.6 配置管理

**配置导出:**点击"配置导出"按钮,设置导出路径,导出完成后界面提示"导出配置成功"。 **配置导入:**点击"配置导入"按钮,选择需要导入的配置文件,导入完成后界面提示"配置导入成功,设备即将重启"。

#### 6.6.7 默认配置

选择需要恢复默认配置的模块,点击"恢复默认",输入正确的密码,点击"确定"按钮,选择的模块会恢复为默认参数。

#### 6.6.8 系统升级

选择对应的系统升级固件,点击"升级"按钮,设备开始升级,界面弹出升级进度条,进度条达到100%后提示升级成功,设备自动重启。

| 系统升级              |           |    |    |
|-------------------|-----------|----|----|
| 说明:升级过程请不要关闭电源,完成 | 升级后将自动重启。 |    |    |
| 本地升级              |           |    |    |
| 选择固件文件            |           | 浏览 | 升级 |
|                   |           |    |    |

# 7. 设备信息

## 7.1 版本信息

网络摄像机系统信息包括版本信息和客户端版本信息。

|      |                                                      |                                                                                                    |  | 预览 | 回放 | 智能数据 | 设备管理 | 设备信息 | 帮助 | 注销 |
|------|------------------------------------------------------|----------------------------------------------------------------------------------------------------|--|----|----|------|------|------|----|----|
| 版本信息 | 版本信息                                                 |                                                                                                    |  |    |    |      |      |      |    | 信息 |
| 日志信息 | 碾件版本<br>录像通道<br>报警输仇<br>报序列号<br>系统版本<br>发布时间<br>算法版本 | aipc_4m40773<br>1<br>1<br>HAMCABAZ103622200002<br>V0.5.132_00654_001929P<br>20220415-093654<br>1.4.2 |  |    |    |      |      |      |    |    |
|      | 客户端版本信息                                              |                                                                                                    |  |    |    |      |      |      |    |    |
|      | Web版本<br>插件模块版本<br>网络模块版本<br>播放模块版本                  | 1.0.0.148<br>1.0.0.148(2022/3/30)<br>2.0.2.111(2022/3/30)<br>1.0.1.43(2022/3/30)                     |  |    |    |      |      |      |    |    |
|      |                                                      |                                                                                                    |  |    |    |      |      |      |    |    |

# 7.2 日志信息

日志界面可以查询、显示和导出有效保存在网络摄像机内的日志信息。

|      |                                                      |                                        |   |    | 預览 | 回放 | 智能数据 | 设备管理 | 设备信息 | 帮助 | 注销              |
|------|------------------------------------------------------|----------------------------------------|---|----|----|----|------|------|------|----|-----------------|
| 版本信息 | 日志信息                                                 |                                        |   |    |    |    |      |      |      |    | 信息              |
| 日本信息 | <b>开始时间</b><br>2022 - 04 - 18 00 : 00 : 00<br>Q 始約日志 | 始東町间<br>2022 - 04 - 18<br>23 : 59 : 59 | ) |    |    |    |      |      |      |    |                 |
|      | 914<br>                                              | #16                                    |   | 98 |    |    | 内含   | 1    |      |    | ^<br>~<br>] R.V |
|      |                                                      |                                        |   |    |    |    |      |      |      |    |                 |

免责声明:由于材料的变更,文中所述特征和本资料图像、文本仅供参考,一切以实物为准。